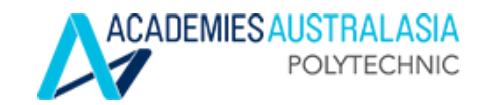

## Paradigm, LMS, Student Email

# User Manual Mid Term

This user manual provides a step by step guide for subject enrolments in Paradigm, accessing LMS, and student email.

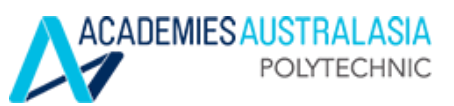

## How to enrol in Paradigm

1. Open a browser  $\rightarrow$  Internet Explorer, Firefox, or Google Chrome

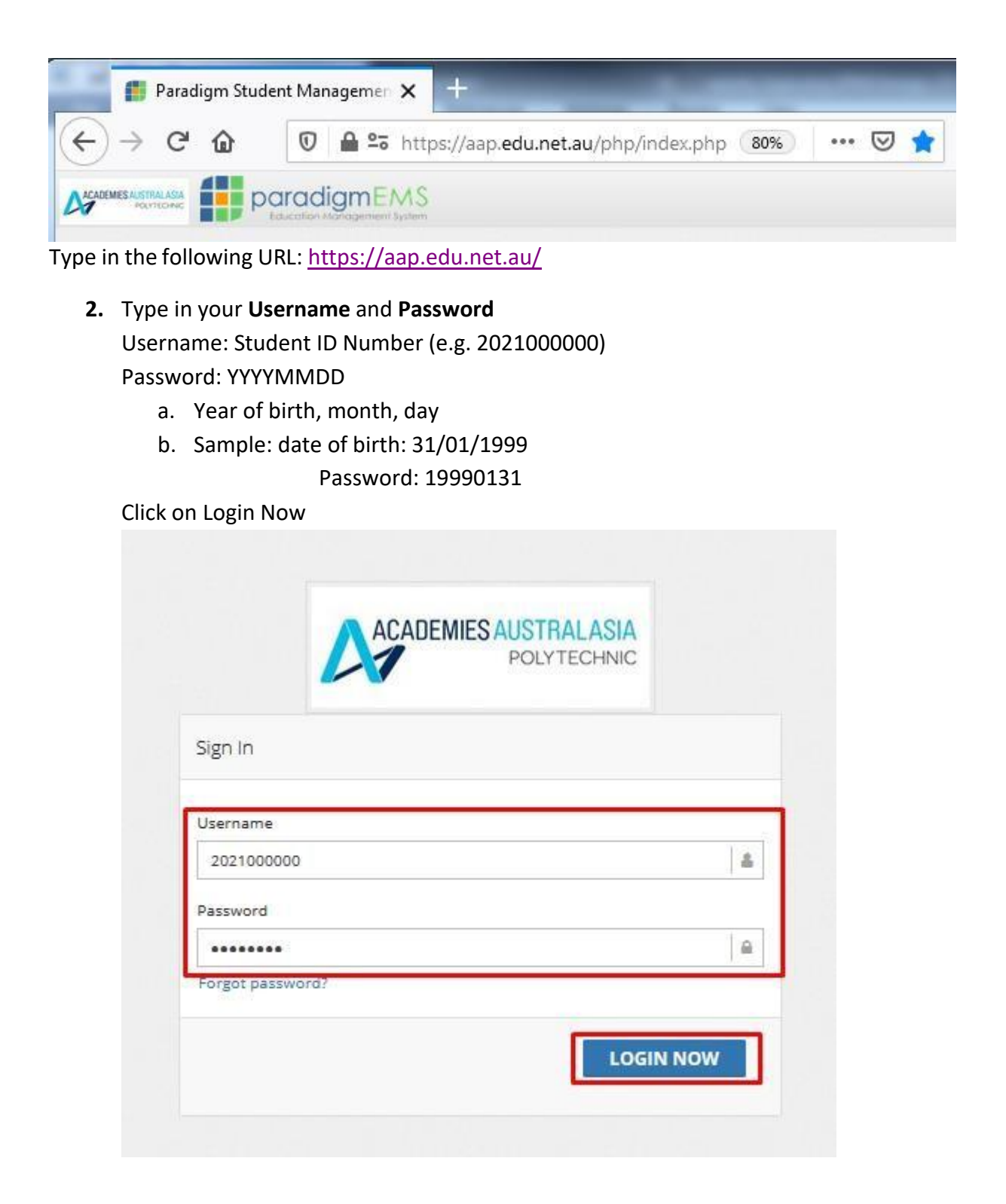

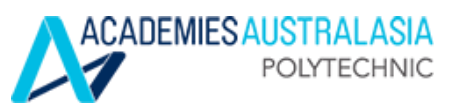

## 3. Fill out all the information and click 'I confirm my details above'

| SUCCESS: Student load                                       | ed.          |                   |                     |                                 |                          | х                          |
|-------------------------------------------------------------|--------------|-------------------|---------------------|---------------------------------|--------------------------|----------------------------|
| INSTRUCTIONS                                                |              |                   |                     |                                 |                          |                            |
| Please provide your p                                       | oersonal inf | ormation a        | and current contact | details                         |                          |                            |
| STUDENT DETAILS                                             |              |                   |                     |                                 |                          |                            |
| AAPoly Student No:<br>2021000000<br>Family Name:<br>STUDENT |              |                   | Title:<br>Miss      | Preferred Name:<br>Test         |                          |                            |
| DOB:<br>03/11/1993                                          |              | Gender:<br>Female |                     | Status:<br>Not Started / Applie | d                        | Citizenship:<br>Bangladesh |
| Passport Number:                                            | Passport Ex  | cpiry:            | VISA Number:        | Visa Expiry:                    | VISA Type:<br>Select VIS | A Type                     |
| LOCAL ADDRESS                                               |              |                   |                     |                                 |                          |                            |
|                                                             |              |                   |                     |                                 |                          |                            |
| Postal Box:                                                 |              |                   |                     |                                 |                          |                            |
|                                                             |              |                   |                     |                                 | 10                       | CONFIRM MY DETAILS AB      |

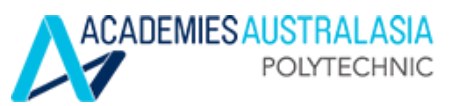

4. Now, click on Student>Course Plan on the left hand side of the screen

| Test STUDENT |   | © Student / Summary                                         |     |
|--------------|---|-------------------------------------------------------------|-----|
| ~<br>        |   | STUDENT: 2021000000 [] Test STUDENT [] OVERSEAS(Bangladesh) |     |
| Student      | 8 |                                                             |     |
| - Summary    |   |                                                             |     |
|              | G | ✓ SUCCESS: Person successfully updated.Student loaded.      | х   |
|              |   | STUDENT IMAGE                                               | - 2 |
|              |   |                                                             |     |
|              |   |                                                             |     |
|              |   |                                                             |     |

5. Click on View button (notebook icon) next to the course you're doing. Then Scroll down to see 'My Course Plan'

| IY COURSE   | ENROLMENTS                   |                                                              |                     |                           |                                     |                                   | -      |
|-------------|------------------------------|--------------------------------------------------------------|---------------------|---------------------------|-------------------------------------|-----------------------------------|--------|
|             | Enrolled Cou                 | irse                                                         |                     | Start Date                | Enrolment Status                    | Provider                          |        |
| 4237A - SIT | 30816 Certificate III in Com | mercial Cookery                                              | 3                   | 31/10/2022                | Not Started / Applied               | AAPoly                            | Ø      |
| Y COURSE    | REQUIREMENTS                 |                                                              |                     |                           |                                     |                                   | -      |
| GEND        |                              |                                                              |                     |                           |                                     |                                   | •      |
|             | Previously Completed         | Currently Enrolled                                           | Allowed t           | o Enrol D                 | isallowed by Prerequisite           | / Not Required                    |        |
| Y COURSE    | PLAN                         |                                                              | -<br>Unit Not Sch   | eduled                    | Scroll dow<br>"My Cour              | n to see<br>se Plan'              | e<br>, |
|             | 094237A                      | Subject 1                                                    |                     | Su                        | ubject 2                            | Subject 3                         |        |
|             | Stage 1                      | Participate in environi<br>sustainable work pro<br>BSBSUS201 | mentally<br>actices | Clean kitch<br>eq<br>SITI | en premises and Wuipment<br>HKOP001 | ork effectively with of BSBWOR203 | others |

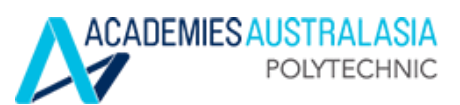

6. Get the right timetable for the current term and enrol into the subjects as per your timetable. Select the subjects as per your timetable then click 'Enrol'

| Stage 3             | Plan and cost basic menus<br>SITHKOP002                    | Prepare food to meet special<br>dietary requirements<br>SITHCCC018 | Prepare seafood dishes<br>SITHCCC013                |
|---------------------|------------------------------------------------------------|--------------------------------------------------------------------|-----------------------------------------------------|
|                     | Produce desserts<br>SITHPAT006                             | Develop menus for special<br>dietary requirements<br>SITHKOP004    | Produce cakes, pastries and<br>breads<br>SITHCCC019 |
|                     | Produce and serve food for buffets<br>SITHCCC015           |                                                                    |                                                     |
| Stage 4             | Work effectively as a cook<br>(SITHCCC020)<br>SIT30816-WEC |                                                                    |                                                     |
| VET Mid Term Intake | VET Mid Term Intake<br>VMTI 🗹 🎯                            |                                                                    |                                                     |
|                     |                                                            |                                                                    | ENROL                                               |

Note: Tick  $\square$  the boxes next to the subjects according to your timetable.

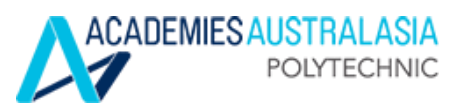

7. Tick the button under 'Select Unit'; this will display the session information of the unit. Click 'Check Class Times'

| Start Date | Unit Code | Uni           | t Name      | Instit  | tution               | Teacher                 | Mode    | Of Delivery | C    | lass  | Class 1         | limes                   | Select Uni  |
|------------|-----------|---------------|-------------|---------|----------------------|-------------------------|---------|-------------|------|-------|-----------------|-------------------------|-------------|
| 1/10/2022  | VMTI      | VET Mid T     | erm Intake  | AAPoly  | y                    |                         | Online  |             | 2022 | MT4   | SHOW T          | MES                     | ۲           |
| Date       | Day       | Start<br>Time | End<br>Time | Session |                      | Subject                 |         | Teacher     | Room | Class | Select<br>Group | Plac                    | es          |
| 02/11/2022 | Wednesday | 01:30pm       | 05:30pm     | CLASS   | The Wor<br>Australia | rk Environmer<br>a      | nt in   |             |      |       |                 | Must Atte<br>Related Cl | nd<br>asses |
| 02/11/2022 | Wednesday | 09:00am       | 01:00pm     | CLASS   | Technol              | ogy in the Wo           | rkplace |             |      |       |                 | Must Atte<br>Related Cl | nd<br>asses |
| 31/10/2022 | Monday    | 01:30pm       | 05:30pm     | CLASS   | Commu<br>Workpla     | nication in the         | 2       |             |      |       |                 | Must Atte<br>Related Cl | nd<br>asses |
| 31/10/2022 | Monday    | 09:00am       | 01:00pm     | CLASS   | Assessm<br>Presenta  | nent Preparati<br>ation | ion and |             |      |       |                 | Must Atte<br>Related Cl | nd<br>asses |
|            |           |               |             |         |                      |                         |         |             |      |       |                 |                         |             |
|            |           |               |             |         |                      |                         |         |             |      |       |                 |                         |             |

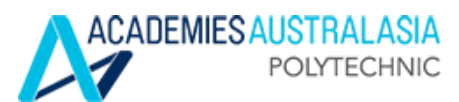

8. Once you click on 'Check Class Times', the following message will pop up. You must agree to the terms of enrolment by ticking ☑ on the box provided. Tick ☑ on Send Email Confirmation. Now, click 'Enrol Now'

| Start Date                                                                                                    | Code                                                                                                    |                                                                                                    | Name                                                                                                    |                                                                                                    | Institutio                                                                                                    | n Teacher                                                                                                    | Mode Of I                                                                                                    | Delivery                                                                         | Clas                                   | s        | Class Ti                                     | mes                | Select Unit     |
|----------------------------------------------------------------------------------------------------|----------------------------------------------------------------------------------------------------|----------------------------------------------------------------------------------------------------|----------------------------------------------------------------------------------------------------|----------------------------------------------------------------------------------------------------|----------------------------------------------------------------------------------------------------|----------------------------------------------------------------------------------------------------|----------------------------------------------------------------------------------------------------|----------------------------------------------------------------------------------|----------------------------------------|----------|----------------------------------------------|--------------------|-----------------|
| 31/10/2022                                                                                                    | VMTI                                                                                                    | VE                                                                                                    | T Mid Term li                                                                                                    | ntake                                                                                                    | AAPoly                                                                                                    |                                                                                                    | Online                                                                                                    |                                                                                  | 2022 M                                 | Т4       | SHOW TIN                                     | IES                | ۲               |
| Date                                                                                                    | Day                                                                                                    |                                                                                                    | Start<br>Time                                                                                                    | End<br>Time                                                                                                    | Session                                                                                                    | Subjec                                                                                                    | t                                                                                                    | Teacher                                                                          | Room                                   | Class    | Select<br>Class                              | PI                 | aces            |
| 02/11/2022                                                                                                    | Wednesd                                                                                                    | lay                                                                                                    | 01:30pm                                                                                                    | 05:30pm                                                                                                    | CLASS                                                                                                    | The Work Environment in<br>Australia                                                                                                    |                                                                                                    |                                                                                  |                                        |          |                                              | Must At<br>Related | tend<br>Classes |
| 02/11/2022                                                                                                    | Wednesd                                                                                                    | lay                                                                                                    | 09:00am                                                                                                    | 01:00pm                                                                                                    | CLASS                                                                                                    | Technology in the Workplace                                                                                                    |                                                                                                    |                                                                                  |                                        |          |                                              | Must At<br>Related | tend<br>Classes |
| 31/10/2022                                                                                                    | Monday                                                                                                    |                                                                                                    | 01:30pm                                                                                                    | 05:30pm                                                                                                    | CLASS                                                                                                    | Communication in the<br>Workplace                                                                                                    |                                                                                                    |                                                                                  |                                        |          |                                              | Must At<br>Related | tend<br>Classes |
| 31/10/2022                                                                                                    | Monday                                                                                                    |                                                                                                    | 09:00am                                                                                                    | 01:00pm                                                                                                    | CLASS                                                                                                    | Assessment Prep<br>Presentation                                                                                                    | aration and                                                                                                    |                                                                                  |                                        |          |                                              | Must At<br>Related | tend<br>Classes |
|                                                                                                    |                                                                                                    |                                                                                                    |                                                                                                    |                                                                                                    |                                                                                                    |                                                                                                    |                                                                                                    |                                                                                  |                                        |          |                                              |                    |                 |
| TERMS AND O                                                                                                    |                                                                                                    | NS O                                                                                                    | F ENROLME                                                                                                    | NT                                                                                                    |                                                                                                    |                                                                                                    |                                                                                                    |                                                                                  |                                        |          |                                              |                    | - 2             |
| I understand th<br>I acknow<br>I will ens<br>I will atte<br>I must att<br>I must att<br>I must st<br>I must st<br>I must st<br>I must st<br>On<br>On<br>Send Email<br>✓ I agree to th | e following<br>ledge AAPc<br>ure that my<br>nd classes<br>tempt all a<br>mission of,<br>ibmit my or<br>aintain sati<br>poutstandin<br>iboutstandin<br>y access to<br>will not be<br>wy COE may<br>Confirmati<br>ne terms fo | grequ<br>bly's 9<br>y con<br>regu<br>ssess<br>asses<br>who<br>isfact<br>g and<br>blear<br>eligit<br>y be<br>ion | uirements to<br>Student Polici<br>tact details (p<br>ilarly and kee<br>sment tasks,<br>sments will<br>rriginal work a<br>tory course p<br>d overdue fee<br>rning resource<br>ble for any se<br>cancelled<br>rolment | enrol in the<br>ies, particul,<br>ohone and e<br>p up to date<br>submit then<br>not be accept<br>and I unders<br>rogress, as<br>is<br>es will be bl<br>rvices or acc | unit/subject<br>arly policies<br>mail address<br>with the ur<br>n on or befo<br>stand the co<br>required by<br>ocked;<br>ademic trans | t:<br>on academic misco<br>:s) are updated, to<br>iti/subject's lessons<br>re the due dates, a<br>I had special permi<br>nsequences of acar<br>my student visa co<br>scripts; | onduct, code o<br>receive notific<br>s, lectures and<br>ccording to th<br>ssion to subm<br>demic miscon<br>nditions; | of conduct a<br>ations from<br>d tutorials;<br>ee unit/subj<br>ii late;<br>duct; | ind studei<br>n AAPoly a<br>ect's requ | nt progr | ess monitori<br>y studies;<br>s, to pass the | ng;<br>: unit/subj | ect;            |
|                                                                                                    |                                                                                                    |                                                                                                    |                                                                                                    |                                                                                                    |                                                                                                    |                                                                                                    |                                                                                                    |                                                                                  |                                        |          | [                                            | ENRC               | DL NOW          |

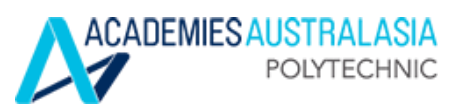

9. To ensure you have successfully enrolled, it should say SUCCESS under the enrolment status of each subject. Click on 'Navigate Back to Student Summary' to see all your enrolled subjects for the current term.

| DATES FOR                                                                                                    | UNIT: VI                                                                                                  | MTI - VET N                                                                                                    | ID TE                                                                                    | RM INT                                                                                   | AKE                                                                       |                                                                                |                                                                                       |                                                                |                                                                       |                                                                      |                        |                             |                       |                                  |                       |                     | -     | 2  |
|----------------------------------------------------------------------------------------------------|----------------------------------------------------------------------------------------------------|----------------------------------------------------------------------------------------------------|------------------------------------------------------------------------------------------|------------------------------------------------------------------------------------------|---------------------------------------------------------------------------|--------------------------------------------------------------------------------|---------------------------------------------------------------------------------------|----------------------------------------------------------------|-----------------------------------------------------------------------|----------------------------------------------------------------------|------------------------|-----------------------------|-----------------------|----------------------------------|-----------------------|---------------------|-------|----|
| Start Date                                                                                                    | Code                                                                                                    | Name                                                                                                    | •                                                                                        | Instit                                                                                   | ution                                                                     | Teach                                                                          | Mo<br>er De                                                                           | de Of<br>livery                                                | Class                                                                 | Status                                                               |                        |                             |                       | Message(S                        | )                     |                     |       |    |
| 31/10/2022                                                                                                    | VMTI                                                                                                    | VET Mid T<br>Intake                                                                                                    | VET Mid Term<br>Intake                                                                   |                                                                                          | У                                                                         |                                                                                | Onlin                                                                                 | e 2022<br>MT4                                                  |                                                                       | Success                                                              | Unit<br>crite          | t Enrolmen<br>eria. Unit Er | t success<br>prolment | ful.The fee wa<br>successfully l | as obtaine<br>loaded. | ed matchir          | ng or | 12 |
| late                                                                                                    | Sessio<br>Day                                                                                             | n Start                                                                                                    | Star<br>Tim                                                                              | rt<br>e                                                                                  | End<br>Tim                                                                | e                                                                              | Session                                                                               | Subjec                                                         | t                                                                     |                                                                      |                        | Teacher                     | Class                 | Enrolment<br>Status              | t                     | Enrolmen<br>Message | t     |    |
| 2/11/2022                                                                                                    | Wedne                                                                                                    | esday                                                                                                    | 01:3                                                                                     | 0pm                                                                                      | 05:3                                                                      | 0pm                                                                            | CLASS                                                                                 | The Wo<br>Austral                                              | The Work Environment in<br>Australia                                  |                                                                      |                        |                             |                       |                                  |                       |                     |       |    |
| 2/11/2022                                                                                                    | Wedne                                                                                                    | esday                                                                                                    | 09:0                                                                                     | 0am                                                                                      | 01:0                                                                      | 0pm                                                                            | CLASS                                                                                 | Technology in the Work                                         |                                                                       | Workplace                                                            |                        |                             |                       |                                  |                       |                     |       |    |
| 1/10/2022                                                                                                    | Monda                                                                                                    | у                                                                                                    | 01:3                                                                                     | 0pm                                                                                      | 05:3                                                                      | 0pm                                                                            | CLASS                                                                                 | Comm                                                           | unication ir                                                          | the Workpl                                                           | ace                    |                             |                       |                                  |                       |                     |       |    |
| 31/10/2022                                                                                                    | Monda                                                                                                    | у                                                                                                    | 09:0                                                                                     | 0am                                                                                      | 01:0                                                                      | 0pm                                                                            | CLASS                                                                                 | Assessi<br>Presen                                              | ment Prepa<br>tation                                                  | aration and                                                          |                        |                             |                       |                                  |                       |                     |       |    |
| <ul> <li>I will att</li> <li>I must a</li> <li>Late sub</li> <li>I must s</li> <li>I must n</li> <li>If I have</li> <li>or</li> <li>or</li> </ul> | end class<br>attempt a<br>omission<br>ubmit m<br>naintain<br>outstand<br>my acces<br>will not<br>my COE r | ses regularl<br>Il assessme<br>of assessme<br>y own origi<br>satisfactory<br>ding and ov<br>s to learnin<br>be eligible f<br>may be can | y and l<br>ent task<br>ents w<br>nal wo<br>cours<br>erdue<br>g reso<br>or any<br>celled. | keep up<br>ks, subr<br>vill not b<br>rk and l<br>e progr<br>fees<br>urces w<br>v service | to dat<br>nit the<br>oe acce<br>under<br>ess, as<br>nill be b<br>es or ac | e with the<br>monor<br>pted un<br>stand the<br>required<br>blocked;<br>cademic | he unit/sub<br>before the<br>less I had s<br>he consequ<br>d by my sti<br>transcripts | oject's les<br>due data<br>special pe<br>ences of<br>udent vis | sons, lectu<br>es, accordii<br>ermission t<br>academic<br>a conditior | res and tuto<br>ng to the uni<br>o submit late<br>misconduct;<br>IS; | rials;<br>t/subj<br>e; | ect's requir                | ements, i             | to pass the ur                   | nit/subjec            | ıt;                 |       |    |
|                                                                                                    |                                                                                                    |                                                                                                    |                                                                                          |                                                                                          |                                                                           |                                                                                |                                                                                       |                                                                |                                                                       |                                                                      |                        | NA                          | VIGATE                | E BACK TO S                      | STUDEN                | т ѕимм              | ARY   |    |
| NIT ENROLMEI                                                                                                    | NTS                                                                                                    |                                                                                                    |                                                                                          |                                                                                          |                                                                           |                                                                                |                                                                                       |                                                                |                                                                       |                                                                      |                        |                             |                       |                                  |                       |                     |       |    |
|                                                                                                    | NTS                                                                                                    |                                                                                                    |                                                                                          |                                                                                          |                                                                           |                                                                                |                                                                                       |                                                                |                                                                       |                                                                      |                        |                             |                       |                                  |                       |                     |       | 10 |

BSB50420-4T

AAPoly

27/09/2021

С

Completed

Previous 1 Next

L50M20

Showing 1 to 2 of 2 entries

Operational Management (BSBOPS502)

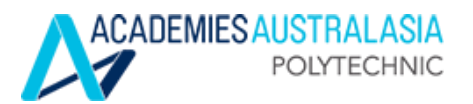

#### Login to LMS

#### **AAPOLY WEBSITE LINK**

Go to the <u>AAPoly</u> website. Scroll to the bottom and click the <u>AAPoly</u> LMS link.

Or type studentims.aapoly.edu.net.au on a browser

#### LOGIN LINKS

Paradigm AAPoly LMS

02

03

01

#### LMS/MOODLE LOGIN

Below are the default login information:

Username: 4XXXXX or 201XXXXXX (Student ID) Password: YYYYMMDD (Date of Birth)

| Log in                                      |  |
|---------------------------------------------|--|
| Username                                    |  |
| Password                                    |  |
| Forgotten your username or password?        |  |
| Cookles must be enabled in your browser (?) |  |

### **CHANGE YOUR PASSWORD**

Enter your new password and click Save changes.

| Yau must change your passessed to | is proceed.                                                       |
|-----------------------------------|-------------------------------------------------------------------|
| Change password                   |                                                                   |
| Username                          |                                                                   |
|                                   | The password must have at least 8-characters, at least 3-style(s) |
| Current password                  |                                                                   |
| New password @                    |                                                                   |
| New password (again)              |                                                                   |
|                                   | There are required fields in this form marked .                   |
|                                   |                                                                   |
|                                   |                                                                   |
| Save changes                      |                                                                   |
|                                   |                                                                   |

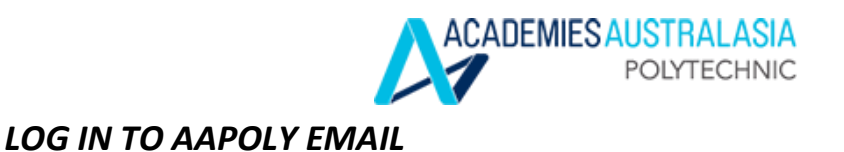

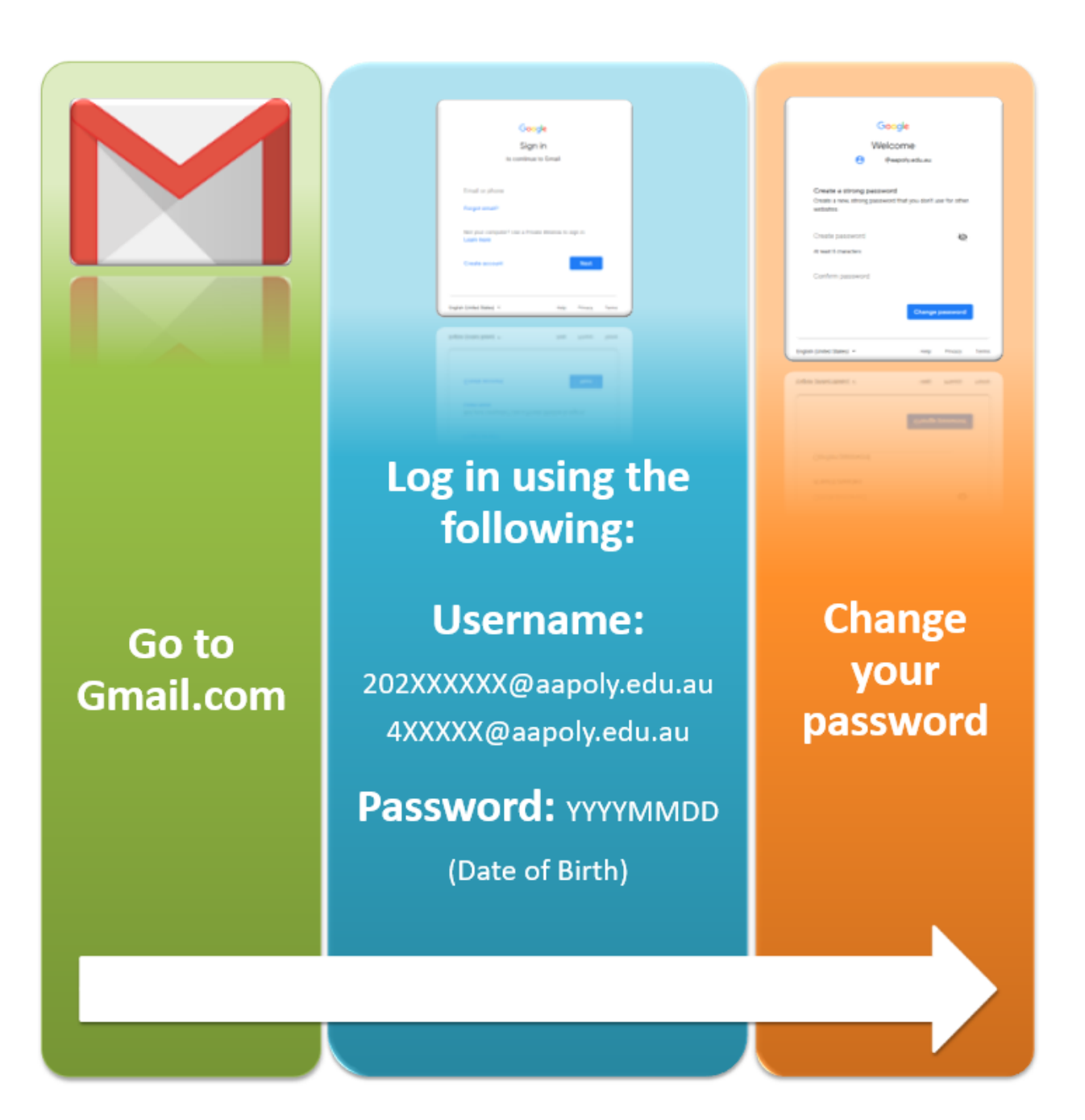